# Tilleggsprogrammer

Nokia N92-1

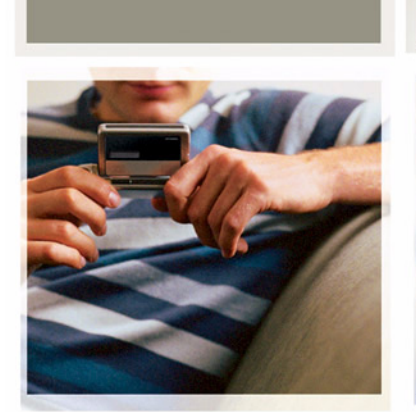

NOKIA N92

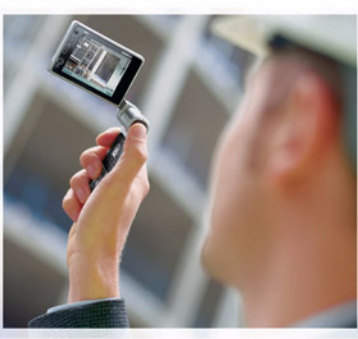

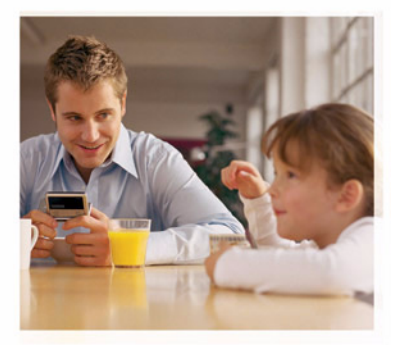

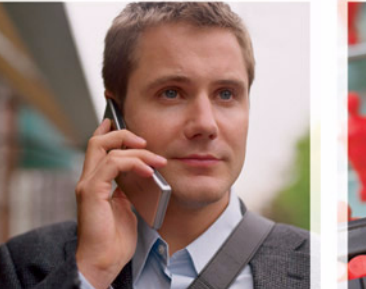

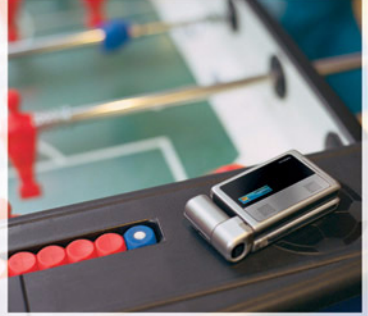

#### OM TILLEGGSPROGRAMMER FOR NOKIA N92

I minnet på enheten og på CD-ROM-platen som fulgte med enheten, finner du flere programmer fra Nokia og utviklere av tredjepartsprogramvare. Innholdet i og tilgjengeligheten til programmer og tjenester kan variere avhengig av land, forhandler og/eller nettverksoperatør. Programmene og mer informasjon om bruken av programmene på www.nokia.com/support er bare tilgjengelig på enkelte språk.

Noen operasjoner og funksjoner avhenger av SIM-kort og/eller nettverk, MMS eller kompatibiliteten til enheter og innholdsformatene som støttes. For noen tjenester er det en egen avgift.

#### INGEN GARANTI

Tredjepartsprogrammene som leveres med enheten, kan være laget av og være eid av personer eller selskaper som ikke har tilknytning til Nokia. Nokia eier ikke opphavsrettighetene eller immaterielle rettigheter til tredjepartsprogrammene. Nokia har derfor intet ansvar for brukerstøtte for eller funksjonaliteten til programmene eller informasjonen som presenteres i disse programmene eller materialene. Nokia har i den utstrekning som tillates av gjeldende lovgivning intet garantiansvar for tredjepartsprogrammene.

VED Å BRUKE PROGRAMMENE GÖDTAR DU AT PROGRAMMENE LEVERES SOM DE ER UTEN GARANTI AV NOE SLAG, VERKEN UTTALT ELLER UNDERFORSTÅTT. DU GODTAR VIDERE AT VERKEN NOKIA ELLER NOKIAS SAMARBEIDSPARTINERE GIR GARANTIER, UTTALT ELLER UNDERFORSTÅTT, INKLUDERT, MEN IKKE BEGRENSET TIL GARANTIER OM EIERSKAP, SALGBARHET ELLER EGNETHET FOR ET BESTEMT FORMÅL, ELLER AT PROGRAMMENE IKKE VIL KRENKE PATENTER, OPPHAVSRETTIGHETER, VAREMERKER ELLER ANDRE RETTIGHETER TIL TREDJEPARTER. DETTE GJELDER I DEN UTSTREKNING SOM TILLATES AV GJELDENDE LOVGIVNING.

© 2007 Nokia. Alle rettigheter forbeholdt.

Nokia, Nokia Connecting People, Nseries, N92, Pop-Port og Visual Radio er varemerker eller registrerte varemerker for Nokia Corporation. Nokia tune er et varemerke (lydmerke) som tilhører Nokia Corporation. Andre produkt eller firmanavn som nevnes her, kan være varemerker eller produktnavn for sine respektive eiere.

Nokia har en uttrykt målsetting om kontinuerlig utvikling. Vi forbeholder oss derfor retten til uten varsel å endre og forbedre alle produktene som er omtalt i dette dokumentet. NOKIA CORPORATION NOKIA MULTIMEDIA MARKETING P.O. BOX 100, FIN-00045 NOKIA GROUP, FINLAND TLF. +358 7180 08000 TELEFAKS +358 7180 34016 WWW.NOKIA.COM

2. utgave NO, 9246684

# Innhold

| Introduksjon                          | 4      |
|---------------------------------------|--------|
| Nettverkstjenester<br>Brukerstøtte    | 4<br>4 |
| For enheten din                       | 5      |
| Trådløst tastatur fra Nokia           | 5      |
| F-Secure Mobile Anti-Virus            | 6      |
| For din PC                            | 8      |
| Nokia PC Suite                        | 8      |
| Adobe Photoshop Album Starter Edition | 9      |
| Home Media Server                     | 12     |
|                                       |        |

## Introduksjon

Modellnummer: Nokia N92-1

Heretter kalt Nokia N92.

Nokia N92 er en kraftfull og intelligent multimedieenhet. Det finnes forskjellige programmer som leveres av Nokia, og forskjellige tredjepartsutviklere av programvare som hjelper deg med å gjøre mer med Nokia N92.

Noen av programmene som leveres, finnes i enhetsminnet eller på minnekortet, og noen finnes på CD-ROM-en som fulgte med enheten.

Tilgjengeligheten for programmene kan variere avhengig av land eller salgsområde.

Når du skal bruke enkelte programmer, må du godta de gjeldende lisensvilkårene.

I dette dokumentet angir ikoner om programmet er tilgjengelig på det mefølgende minnekortet (**IFF**) eller på CD-ROM-platen (**()**).

Du må installere programmene på CD-ROM-platen på en kompatibel PC før du bruker dem.

### Nettverkstjenester

Du trenger en tjeneste fra en leverandør av trådløse tjenester for å kunne bruke telefonen. Mange av funksjonene krever spesifikke nettverksfunksjoner. Disse funksjonene er ikke tilgjengelig i alle nettverk, og noen nettverk krever at du må inngå bestemte avtaler med tjenesteleverandøren før du kan bruke nettverkstjenestene. Tjenesteleverandøren kan gi deg informasjon og forklare hvilke priser som gjelder. Enkelte nettverk kan ha begrensninger som påvirker hvordan du kan bruke nettverkstjenester. Det kan for eksempel være at enkelte nettverk ikke støtter alle språkspesifikke tegn og tjenester.

### Brukerstøtte

Programmer som leveres av tredjepartsutviklere av programvare, støttes av disse utviklerne. Hvis du har problemer med et program, kan du skaffe brukerstøtte fra det aktuelle Web-området. Se Web-koblingene på slutten av programkapitlene i denne håndboken.

## For enheten din

#### Trådløst tastatur fra Nokia 📧

Med enheten kan du bruke trådløst tastatur fra Nokia eller andre kompatible trådløse tastaturer som støtter profilen Bluetooth Human Interface Devices (HID). Du kan kjøpe et kompatibelt trådløst tastatur som separat ekstrautstyr.

Hvis du vil konfigurere det trådløse tastaturet fra Nokia eller et annet kompatibelt trådløst tastatur, bruker du programmet Trådl. tastatur. Tastaturet gir deg muligheten til å skrive inn tekst på en praktisk måte, ved hjelp av det fullstendige QWERTY-oppsettet, for tekstmeldinger, e-post og kalenderoppføringer.

**Merk:** Programmet er bare tilgjengelig på et begrenset antall språk.

Du må installere Trådl, tastatur fra minnekortet før du bruker det. Sett inn minnekortet. Trykk 🕼 og velg Verktøy > Prog.beh. for å finne installeringsfilen. Velq Valq > Installer.

- 1 Aktiver Bluetooth-tilkobling på enheten.
- 2 Slå på tastaturet.
- 3 Trykk S og velg Mine egne > Trådl. tast.

- 4 Velg Valg > Søk etter tastatur for å starte søk etter enheter med Bluetooth-tilkobling.
- 5 Velg tastaturet fra listen.
- 6 Når du skal koble tastaturet sammen med enheten. skriver du inn et valgt passord (1 til 9 sifre) på enheten. skriver inn det samme passordet på tastaturet innen 30 sekunder, og deretter trykker du på Enter-tasten på tastaturet. Du trenger ikke å skrive ned passordet, fordi du kan bruke et annet passord hvis du skal koble tastaturet sammen med enheten på nytt. Når du skriver inn sifrene for passordet, kan det hende at du må trykke på Fn-tasten først.
- Hvis du får spørsmål om et tastaturoppsett, velger du 7 det fra listen på enheten.
- 8 Når navnet på tastaturet vises, statusen endres til Tastatur koblet til og den grønne indikatoren på det trådløse tastaturet fra Nokia blinker sakte, er tastaturet klart til bruk.

Hvis du vil ha mer informasjon om bruk og vedlikehold av tastaturet, ser du i brukerhåndboken for tastaturet.

#### F-Secure Mobile Anti-Virus 🔳

Merk: Programmet er bare tilgjengelig på et begrenset antall språk.

Programmet F-Secure Mobile Anti-Virus for mobile terminaler gir enhetsbasert sanntidsbeskyttelse mot skadelig innhold ved hjelp av automatiske antivirusoppdateringer via OTA-meldinger (Over The Air). Anti-Virus skanner automatisk etter virus i alle filene du åpner i enheten, og skiller de infiserte filene fra de andre filene for å beskytte disse.

#### **Aktivere Anti-Virus**

Viktig: Enheten kan bare støtte ett antivirusprogram. Hvis du har flere enn ett program med antivirusfunksjonalitet, kan dette påvirke ytelsen og bruken av enheten, eller føre til at den slutter å fungere.

Du må installere Mobile Security fra minnekortet før du bruker det. Sett inn minnekortet. Trykk 🌮 og velg Verktøy > Prog.beh. for å finne installeringsfilen. Velg Valg > Installer.

Trykk på *S*; og velg Mine egne > Mobile Security. Gjør følgende:

1 I velkomstvisningen velger du Ok.

- 2 Du starter evalueringsperioden ved å velge Valg > Endre, aktiveringstypen Gratis evaluering og deretter Fullført.
- **3** Velg Ja for å koble til oppdateringstjenesten og laste ned oppdateringene.
- 4 Du mottar en bekreftelsesmelding om at registreringen er fullført. Velg Ok for å fortsette.
- 5 Velg Ok for å fullføre aktiveringen.

Programmet er en 30 dagers prøveversjon, og prøveperioden begynner når du installerer Anti-Virus. Etter prøveperioden kan Anti-Virus-programmet fortsatt brukes, men du kan ikke laste ned oppdatert programvare, noe som kan medføre en sikkerhetsrisiko. Hvis du vil laste ned den oppdaterte programvaren etter prøveperioden, må du kjøpe mer tjenestetid.

#### Skanne enheten

Du kan skanne etter virus på enheten manuelt, eller la Anti-Virus skanne enheten automatisk. Du kan angi hvorvidt du vil at filene skal skannes manuelt eller automatisk, ved å velge Valg > Innstillinger > Modus > Sanntid eller Manuelt. Hvis du velger Sanntid, kjører Anti-Virus i bakgrunnen mens du bruker enheten, og skanner filer automatisk når de åpnes.

Hvis du vil skanne filene i enheten manuelt, velger du Valg > Skann alt i hovedvisningen i Anti-Virus.

Hvis du vil sette infiserte filer i karantene for å skille dem fra andre filer, eller slette dem, blar du etter skanningen direkte til kategorien Infeksjoner, velger en fil og velger Valg > Prosess valgt. På menyen Velg handling velger du Karantene eller Slett.

For a holde databasen med virusdefinisjoner oppdatert, kan du oppdatere antivirusprogramvaren i enheten. For a kunne hente antivirusoppdateringer må du ha et Internett-tilgangspunkt konfigurert i enheten. Se brukerhåndboken for enheten hvis du vil ha mer informasjon om tilgangspunkt. Når den oppdaterte antivirusprogramvaren er tilgjengelig på serveren, får du et varsel, og du kan laste ned oppdateringen fra serveren. Hvis du vil oppdatere Anti-Virus manuelt, velger du Valg > Oppdater.

Hvis du vil avinstallere F-Secure Mobile Anti-Virus, velger du Valg > Avinstallere.

Hvis du vil ha mer informasjon om F-Secure Mobile Anti-Virus, besøker du mobile.f-secure.com eller www.f-secure.com/wireless.

### For din PC

#### Nokia PC Suite 💿

Nokia PC Suite er et sett av PC-programmer som er utviklet for bruk med Nokia N92.

Når du skal installere og bruke Nokia PC Suite, må du ha en PC som kjører Microsoft Windows 2000 eller XP, og som er kompatibel med den medfølgende USB-datakabelen, eller med Bluetooth-tilkobling. Før du kan bruke Nokia PC Suite, må du installere den på en kompatibel PC. Du finner mer informasjon på CD-ROM-platen som fulgte med enheten.

En fullstendig brukerhåndbok for Nokia PC Suite er tilgjengelig i elektronisk format på CD-ROM-platen. Hvis du vil ha mer informasjon og laste ned den nyeste versjonen av Nokia PC Suite, kan du besøke www.nokia.com/pcsuite.

Noen nyttige programmer i Nokia PC Suite:

Koble deg til – for å koble enheten til en kompatibel PC for første gang

Nokia PC Sync – for å synkronisere kontakt-, kalender-, gjøremål- og notatelementer mellom enheten og en

kompatibel PIM-PC (Personal Information Manager), for eksempel Microsoft Outlook eller Lotus Notes, og Internett-bokmerker mellom enheten og kompatible lesere

**Content Copier** – for å sikkerhetskopiere data fra enheten, eller gjenopprette lagrede data fra den kompatible PC-en til enheten

Nokia Phone Browser – for å administrere innholdet i mappene på enheten gjennom Windows Explorer

Nokia Music Manager – for å opprette og organisere digitale musikkfiler på en kompatibel PC og overføre dem til en kompatibel enhet

Image Store – for å lagre bilder og videoklipp fra enheten på en kompatibel PC

**One Touch Access** – for å opprette en nettverkstilkobling ved å bruke enheten som et modem

#### Mer informasjon

Hvis du vil ha mer informasjon og laste ned den nyeste versjonen av Nokia PC Suite, kan du besøke www.nokia.com/pcsuite.

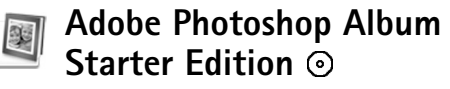

Adobe Photoshop Album Starter Edition 3.0 hjelper deg med å søke etter, redigere og dele bilder på en enkel måte ved hjelp av en kompatibel PC. Med denne versjonen av Adobe Photoshop Album Starter Edition kan du gjøre følgende:

- Bruke koder til å organisere bildene slik at de er enkle å finne.
- Bruke en kalendervisning til å vise alle digitale bilder på ett sted.
- Reparere vanlige bildefeil med et enkelt klikk.
- Dele bilder på flere måter: sende via e-post, skrive ut hjemme eller sende dem til kompatible mobile enheter.
- Merk: Programmet er bare tilgjengelig på et begrenset antall språk.

#### Installering

Installer Adobe Photoshop Album Starter Edition-programmet på den kompatible PC-en fra CD-ROM-platen som ble levert med enheten. Adobe Photoshop Album Starter Edition krever operativsystemet Microsoft Windows 2000 eller XP, samt Nokia PC Suite 6.5 eller senere for tilkobling mellom enheten og PC-en, og Apple QuickTime 6.5.1. eller senere for å vise og redigere videoklipp. Nokia PC Suite finnes på CD-ROM-platen som ble levert med enheten. Hvis systemet ikke har Apple QuickTime installert, kan du installere det fra www.apple.com/quicktime/download. Følg installasjonsinstruksene på skjermen.

#### Overføre bilder og videoklipp fra Nokia N92 til PC-en

Du kan overføre bilder fra enheten til Adobe Photoshop Album Starter Edition på to måter.

Slik overfører du bilder og videoklipp til en kompatibel PC automatisk:

- Koble enheten til en kompatibel PC med USB-datakabelen som ble levert med enheten. På PC-en åpnes dialogboksen Adobe Photo Downloader, og de nye bilde- og videofilene som er tatt etter den siste overføringen, velges automatisk.
- 2 Når du skal starte overføringen, klikker du Get Photos. Alle valgte filer importeres til Adobe Photoshop Album Starter Edition. Album som du har opprettet i enhetens Galleri, overføres automatisk til Adobe Photoshop Album Starter Edition og identifiseres som koder.
- **3** Du kan velge å slette filer fra enheten når de er overført til Adobe Photoshop Album Starter Edition.

Når du skal aktivere eller deaktivere den automatiske dialogboksen Adobe Photo Downloader, høyreklikker du ikonet på oppgavelinjen.

Slik overfører du bilder til en kompatibel PC manuelt:

- 1 Koble enheten til en kompatibel PC med USB-datakabelen eller ved hjelp av Bluetooth-tilkobling.
- 2 Start Adobe Photoshop Album Starter Edition-programmet.
- **3** På snarveilinjen klikker du på Get photos > From Camera, Mobile Phone or Card Reader. Dialogboksen Adobe Photo Downloader åpnes.
- 4 Klikk på Get Photos for å starte overføringen. Alle valgte filer importeres til Adobe Photoshop Album Starter Edition. Album som du har opprettet i enhetens Galleri, overføres automatisk til Adobe Photoshop Album Starter Edition og identifiseres som koder.
- **5** Du kan slette filer fra enheten når de er overført til Adobe Photoshop Album Starter Edition.

#### Overføre bilder og videoklipp fra PC-en til Nokia N92

Slik overfører du redigerte bilder og videoklipp tilbake til enheten:

 Koble enheten til en kompatibel PC med USB-datakabelen eller ved hjelp av Bluetooth-tilkobling.

- 2 Start Adobe Photoshop Album Starter Edition-programmet.
- **3** Velg bildene og videoklippene som du vil overføre til enheten.
- 4 Klikk på Share på snarveilinjen, og velg Send to Mobile Phone.
- 5 Klikk på OK.

# Organisere og søke etter bildene etter dato

Adobe Photoshop Album Starter Edition organiserer automatisk bildene etter dato slik at de er enkle å finne. Du kan søke etter bilder etter dato på to måter: bildevisning og kalendervisning.

Slik søker du etter bilder ved hjelp av bildevisningen:

- 1 Velg Photo Well på snarveilinjen.
- 2 På tidslinjen under snarveilinjen velger du måneden for bildene du vil vise. Bilder fra denne måneden vises i bildevisningen.

Slik søker du etter bilder ved hjelp av kalendervisningen:

- 1 Velg Calendar View på snarveilinjen.
- 2 I kalendervisningen velger du en dag med et bilde for å vise alle bildene som er tatt denne dagen.
- **3** Bla fra måned til måned med pilknappene øverst på kalenderen.

#### Organisere og søke etter bildene ved hjelp av koder

Søk etter bilder ved hjelp av nøkkelordkoder, basert på personer, sted, anledning og andre kjennetegn ved bildet. Når du koder bildene, trenger du ikke å huske filnavnet, datoen eller mappen for hvert bilde.

Klikk på Organize på snarveilinjen for å åpne ruten Tag.

Slik oppretter du en egen kode:

- 1 Klikk på New i ruten Tag, og velg New Tag.
- 2 I dialogboksen Create Tag bruker du menyen Category for å velge hvilken underkategori du vil plassere koden i.
- **3** I tekstboksen Name skriver du inn navnet du vil gi til koden.
- 4 I tekstboksen Note skriver du inn informasjon du vil legge til om koden.
- 5 Klikk på OK.

Koden vises i ruten Tag under kategorien eller underkategorien du valgte.

Når du skal knytte en kode til et bilde, drar du koden fra ruten Tag til bildet i bildevisningen.

Når du skal søke etter bildene, dobbeltklikker du på koden i ruten Tag. Søket finner alle bilder som har denne bestemte koden tilknyttet. Hvis du vil begrense omfanget av bilder og gå til en bestemt måned, klikker du på linjen i tidslinjen.

Hvis du oppretter et nytt album på enheten, legger til bilder i det og overfører bildene til Adobe Photoshop Album Starter Edition, vises albuminformasjonen som en ny kode under Imported tags.

#### Reparere bildene

Slik reparerer du de vanligste bildeproblemene:

- 1 Velg et bilde i bildevisningen.
- Velg Fix photo på snarveilinjen. Adobe Photoshop Album Starter Edition lager en kopi av originalbildefilen for redigering. Hvis du vil reparere bildet automatisk, velger du Auto Smart Fix.

Hvis du vil reparere bildet manuelt, velger du Fix Photo Window..., og velger blant følgende:

General – Velger automatisk oppretting for farge, nivåer, kontrast eller skarphet.

**Crop** – Beskjærer et bilde for å forbedre komposisjonen eller legge til betoning i et bilde.

**Red Eye** – Retter opp røde øyne forårsaket av en kamerablits.

#### Spille av og redigere videoklipp

Når du skal spille av videoklipp, dobbeltklikker du på videofilen, og deretter klikker du på Play under videovinduet.

Slik redigerer, omorganiserer og sletter du scener i mobile filmer:

- 1 Høyreklikk på en filmfil, og velg Edit Mobile Movie. Du ser det første bildet i videoklippet i videovinduet. Den blå markøren i tidslinjen under videovinduet indikerer bildet du viser.
- 2 Når du skal spille av, stoppe midlertidig, stoppe, gå til begynnelsen eller gå til slutten, bruker du kontrollknappene under videovinduet. Du kan bevege deg gjennom videoklippet ved å dra den blå markøren i tidslinjen.
- 3 Når du skal velge en del av videoklippet som skal beskjæres, omorganiseres eller slettes, gjør du ett av følgende:
  - Dra valghendlene som befinner seg på begynnelsen og slutten av tidslinjen.
  - Hvis du vil markere starttiden for valget, trykker du på og holder nede Skift, og deretter klikker du i tidslinjen. Hvis du vil markere sluttiden, trykker du på og holder nede Ctrl, og deretter klikker du i tidslinjen.

Når du har valgt en del, kan du dra valglinjen i tidslinjen.

4 Hvis du vil slette den valgte delen av videoklippet, klikker du på Delete Selection på verktøylinjen. Du kan beskjære valget og slette delene utenfor det ved å klikke på Trim Selection på verktøylinjen. Du kan kopiere valget og lagre det til et annet tidspunkt ved å klikke på Copy Selection på verktøylinjen. Dra den blå markøren i tidslinjen til det valgte punktet, og klikk på Paste.

#### Mer informasjon

Hvis du vil ha mer hjelp for programfunksjonene, velger du Help > Adobe Photoshop Album Starter Edition 3.0 Help... på hovedmenyen.

Hvis du vil ha mer informasjon om Adobe Photoshop Album Starter Edition, kan du besøke www.adobe.com/products/photoshopalbum/starter.html.

### Home Media Server ⊙

Viktig: Aktiver alltid en av de tilgjengelige krypteringsmetodene for å øke sikkerheten for den trådløse LAN-tilkoblingen. Bruk av kryptering reduserer risikoen for uautorisert tilgang til dataene dine.

Home Media Server bruker Universal Plug and Play-arkitektur (UPnP) til å koble til kompatible enheter via trådløst LAN. UPnP-arkitektur benytter sikkerhetsinnstillingene i den trådløse LAN-tilkoblingen. Med Home Media Server kan du enkelt katalogisere musikk, bilder og videofiler på den kompatible PC-en. Du kan opprette egendefinerte musikkavspillingslister. fotoalbum og filmsamlinger. Du kan overføre kompatible mediefiler til enheten og sikkerhetskopiere filer fra enheten til PC-en. Du kan bruke enheten som en fjernkontroll, og vise mediefiler fra enheten eller PC-en på en UPnP-kompatibel nettverkstilkoblet medieavspiller. for eksempel en PC, en TV-mottaker eller et stereoanlegg.

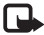

Merk: Programmet er bare tilgiengelig på et begrenset antall språk.

#### Installere Home Media Server på en PC

Installer Home Media Server-programmet på en kompatibel PC fra CD-ROM-platen som ble levert med enheten. Home Media Server krever operativsystemet Microsoft Windows 2000 eller Windows XP. Hvis du har en brannmur som beskytter PC-en, kan det være du må endre innstillingene slik at PC-en kan fungere sammen med Nokia N92. Følg installasjonsinstruksene på skjermen.

#### Administrere mediefiler

Du kan holde orden på sanger, digitale bilder og videoklipp ved å finne frem til filene på den kompatible PC-en og legge til filene eller hele mapper i Home Media Server.

Mappene der du oppbevarer kompatible mediefiler på PC-en, kan angis som overvåkingsmapper. Når du plasserer nye mediefiler i overvåkingsmappene, legges de til i biblioteket og oppdateres automatisk.

#### Overføre filer fra PC-en til Nokia N92

1 Koble til Home Media Server på en kompatibel PC ved hielp av Nokia N92.

Bruk Home Media Server-programmet på den kompatible PC-en til å velge Nokia N92 i menven over enheter.

- 2 Velg mediefilbiblioteket du vil overføre.
- 3 Velg én enkelt mediefil.
- **4** Velg alternativet for a overføre filen til Nokia N92.

#### Overføre filer fra Nokia N92 til PC-en

Koble til Home Media Server på en kompatibel PC ved hielp av Nokia N92.

Du kan også bruke Home Media Server-programmet på den kompatible PC-en til å velge Nokia N92 i menyen over enheter.

- 2 Velg filen du vil overføre.
- **3** Velg alternativet for a overføre filen til Home Media Server på den kompatible PC-en.

#### Vise filer fra PC-en på andre enheter

Med Home Media Server kan du bruke Nokia N92 som en fjernkontroll for å vise kompatible mediefiler fra den kompatible PC-en på andre UPnP-kompatible enheter i hjemmenettverket. Du kan for eksempel bruke Nokia N92 til å styre avspilling av kompatible musikkfiler som er lagret på PC-en, via et UPnP-kompatibelt lydsystem ved hjelp av en UPnP-kompatibel multimediemottaker.

#### Styre mediefiler med Nokia N92:

- 1 Koble til Home Media Server på en kompatibel PC ved hjelp av Nokia N92.
- 2 Velg mediebiblioteket som inneholder filen du vil styre.
- 3 Velg en mediefil.
- 4 Velg den kompatible enheten som filen skal vises på.

#### Mer informasjon

Hvis du vil ha mer informasjon om Home Media Server, kan du besøke www.simplecenter.net/nokia eller trykke F1 i Home Media Server-programmet for å åpne Hjelp.